Инструкция по созданию раздела во Всенародном историческом депозитарии «Лица Победы»

1. Заходите на сайт <u>ЛИЦАПОБЕДЫ.РФ</u> и нажимаете кнопку «ДОБАВИТЬ ИСТОРИЮ ГЕРОЯ»<sup>1</sup>.

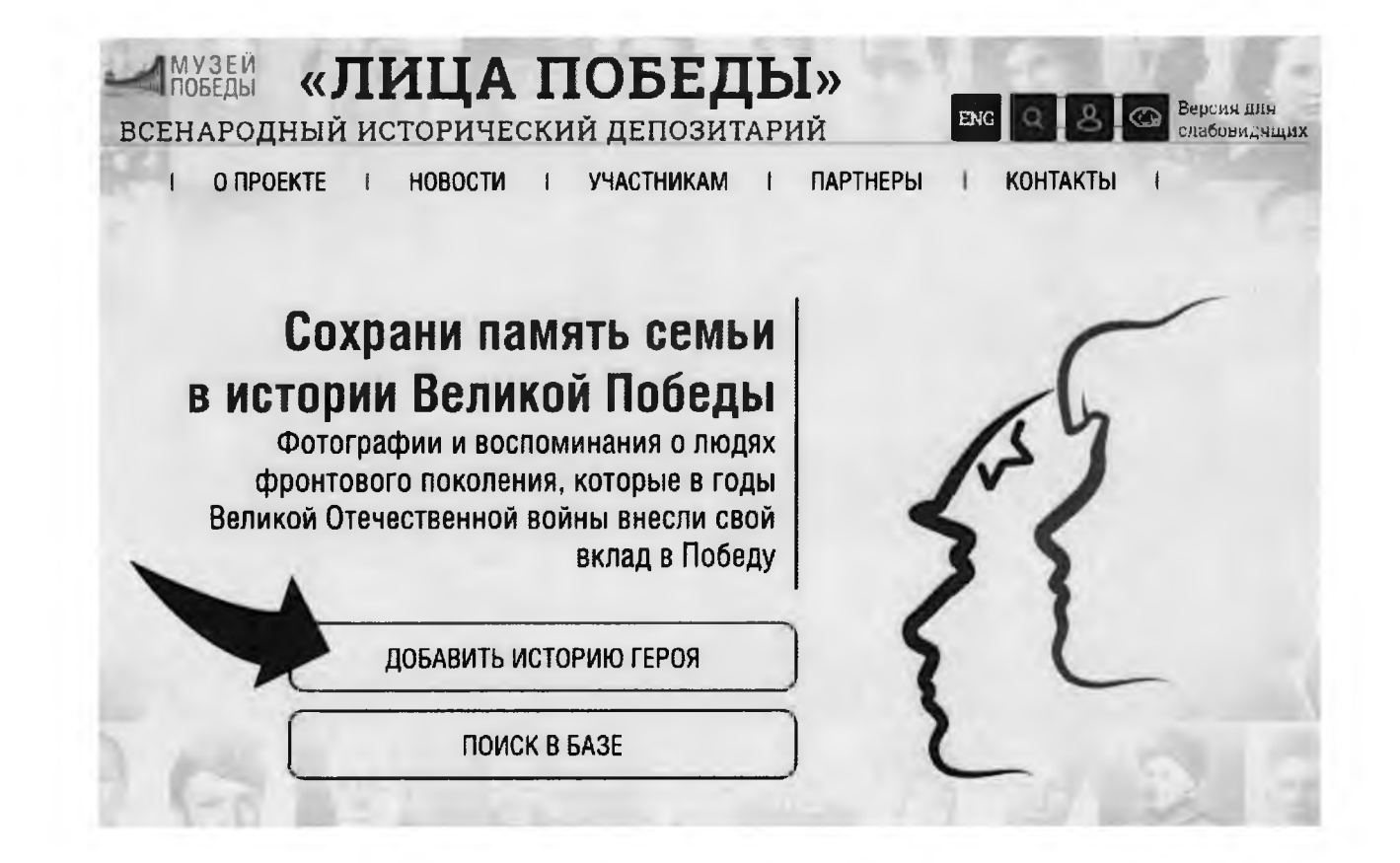

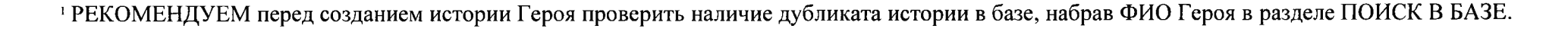

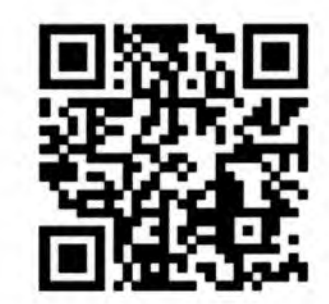

2. В отрывшейся карточке «РЕГИСТРАЦИЯ»<sup>2</sup> вводите необходимые данные – СВОИ Фамилию, Имя, Отчество, адрес электронной почты (email), отвечаете на контрольный вопрос «Вы человек?» (ставите «галочку» в чекбоксе «Согласие на обработку персональных данных») и нажимаете кнопку «ОТПРАВИТЬ».

На указанный при регистрации адрес электронной почты придет подтверждающее письмо.

| BCEHAPOTHEM  |                                                                             |                                                              |  |
|--------------|-----------------------------------------------------------------------------|--------------------------------------------------------------|--|
| i onéoékte t | новости і унастника                                                         | AM I HAPTHEPSA I K                                           |  |
| C R HETT     | Регист<br>Укажите свои всителтные данные. Мы направени во<br>инструм        | рация<br>и из этектронную почту насьмо с дальные им<br>цамми |  |
|              | Фамилия                                                                     | Имя                                                          |  |
| 0,00         | Отчество                                                                    | Bau email                                                    |  |
|              | ВЫ ЧЕЛОВЕК? 2<br>Согласко на участие в г<br>Вход для зарегистриров<br>ОТПРА | 2 + 53 =<br>проекта<br>нанных пользонателей<br>ВИТЬ          |  |
|              | ເດັດທີ່ການການ ແລະ ແລະ ແລະ ເປັນເປັນເປັນເປັນ                                  |                                                              |  |

<sup>&</sup>lt;sup>2</sup> Авторов от вузов может быть несколько, каждый регистрируется под своим именем.

#### 3. Закрываете подтверждение успешной регистрации, нажав на крестик (Х).

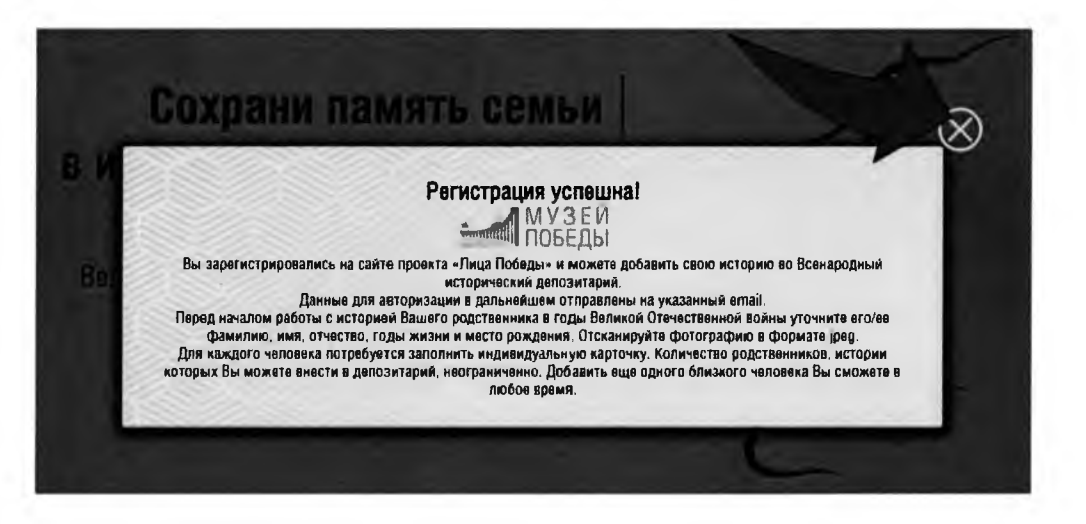

4. Еще раз нажимаете на кнопку «ДОБАВИТЬ ИСТОРИЮ ГЕРОЯ».

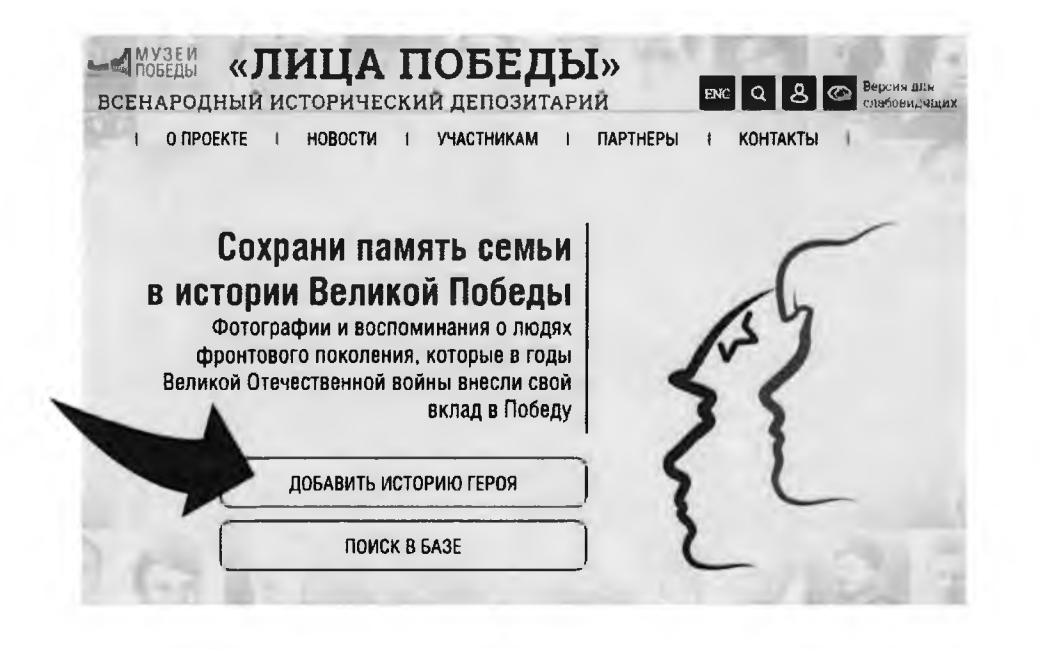

## 5. Заполняете форму:

| Фамилия  | 8      | -   | Имя     |       |     | Отчество       |
|----------|--------|-----|---------|-------|-----|----------------|
| Дата рох | кдения |     | Дата см | ерти  |     | Место рождения |
| День     | Месяц  | Год | День    | Месяц | Год |                |
| Фотогра  | фия    |     | История | жизни |     |                |
|          |        |     |         |       |     |                |
|          |        |     |         | _     |     |                |

Вставляете в соответствующие поля ФАМИЛИЯ, ИМЯ, ОТЧЕСТВО участника Великой Отечественной войны, известные ДАТЫ ЖИЗНИ / СМЕРТИ, МЕСТО РОЖДЕНИЯ.

\* Если даты рождения или смерти неизвестны, то соответствующие поля остаются пустыми. Если известна неполная дата — например, только год или месяц и год, то заполняются только поля года. Если известна одна дата (смерти или рождения) можете написать в поле «ИСТОРИЯ ЖИЗНИ» (например: Родился в 1942 г.).

Нажимаете в поле для фото на « + », загружаете фотографию в формате jpg / png / gif. Если нужно, обрабатываете фото встроенным редактором (см. «Работа с изображением»).

6. Нажимаете кнопку **ГОТОВО** – карточка попадает на обработку сотрудникам проекта в Музее Победы. После публикации истории Героя, ссылка на неё будет отправлена на адрес электронной почты *указанный при регистрации*.

При одобрении модераторами, истории будут доступны на сайте проекта <u>ЛИЦАПОБЕДЫ.РФ</u> и в зале «Лица Победы»<sup>3</sup>, причины отклонения будут указаны в письме-уведомлении.

| рамилия           | Имя           | -   | Отчество       |
|-------------------|---------------|-----|----------------|
| ]ата рождения     | Дата смерти   |     | Место рождения |
| День Месяц Год    | День Месяц    | Год |                |
| <b>Ротография</b> | История жизни |     |                |
|                   |               |     |                |
|                   |               |     |                |
| 57                |               |     |                |
| 3                 |               |     |                |
| 8                 |               |     |                |

<sup>&</sup>lt;sup>3</sup> в Музее Победы, г. Москва, м. Парк Победы

# **ДЛЯ СОЗДАНИЯ РАЗДЕЛА**

# ОБЯЗАТЕЛЬНО последней строкой в КАЖДОЙ истории пишете источник, например:

### Источник – «Медицинский полк ПИМУ»

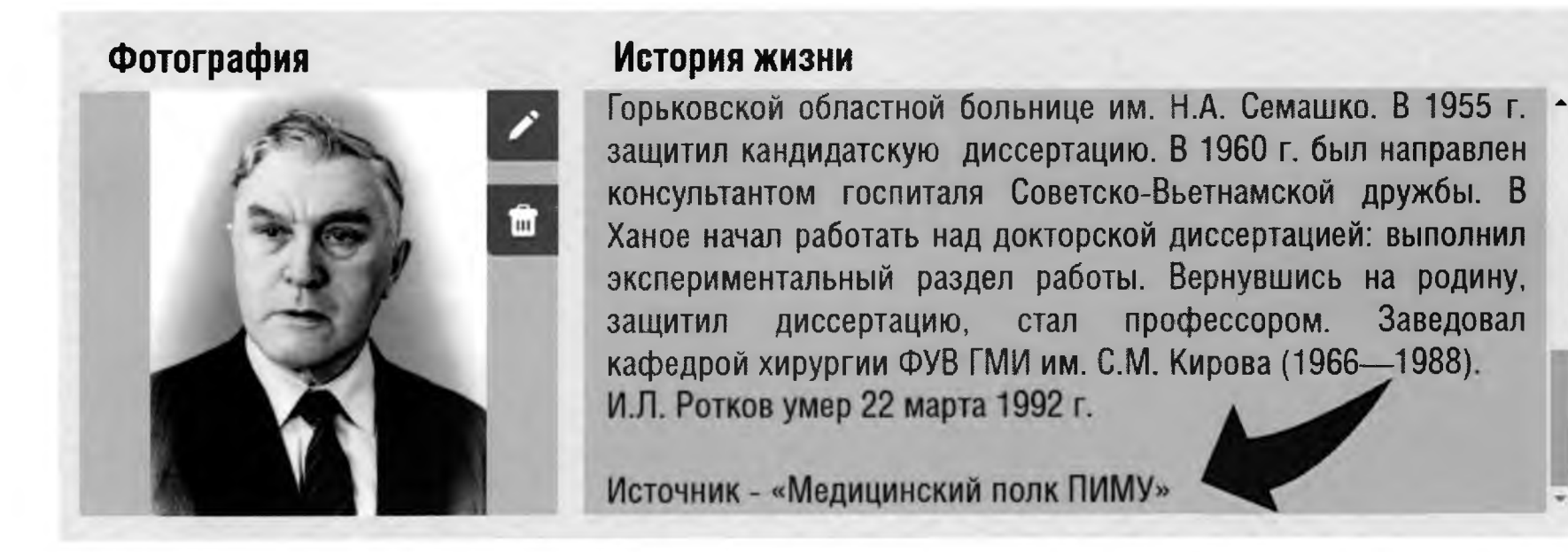

Все истории с УКАЗАНИЕМ ИСТОЧНИКА после одобрения модераторами будут автоматически добавляться в раздел.

Внести изменения и дополнения в загруженные истории можно<sup>4</sup> в Личном кабинете в разделе МОИ ИСТОРИИ через 12 часов после одобрения модераторами (новые истории-ДУБЛИ в этом случае создавать НЕ НАДО!).

<sup>&</sup>lt;sup>4</sup> После внесения изменений истории снова попадают на проверку.

После одобрения модераторами 40-50 историй, направляете логотип, описание вуза (не более 10-12 предложений -200 слов, 1500 знаков с пробелами), ссылку на сайт и ключевую фразу на эл. почту solovyova@cmvov.ru.

Пример: https://historydepositarium.ru/mpolk/pimunn

Когда будет сформирован раздел, Вам будет направлена ссылка на него.

### Благодарим Вас за участие в проекте и ждём историй!

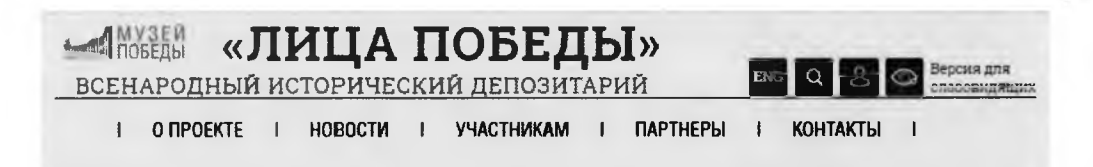

#### Лица Победы ПИМУ (ГМИ имени С.М. Кирова)!

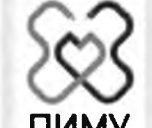

21 марта 1920 года состоялось открытие медицинского факультета Нижегородского государственного университета. В мае 1930 года, в связи с происходившей в стране реформой высшего медицинского образования, на базе медфака НГУ был создан самостоятельный медицинский институт. Первый декан медицинского факультета НГУ (1920—1924), доктор медицины профессор, ученик прославленного С. П. Боткина — Пётр Георгиевич Аврамов. Петр Георгиевич организовал учебный процесс медицинского факультета, при его участии созданы почти все ныне существующие кафедры лечебного факультета университета, создал

пропедавтическую терапевтическую клинику. При нём в 1923 году состоялся первый выпуск врачей в количестве 37 человек.

В 1932 г. Нижегородский медицинский институт был переименован в Горьковский медицинский институт. 25 декабря 1940 — в ознаменование 20-летия со дня основания Горьковскому мединституту Указом Президиума Верховного Совета РСФСР присвоено имя С. М. Кирова.

Проект «Лица Победы» собрал истории героев университета.

#### АБВГДЕЁЖЗИКЛМНОПРСТУФХЦЧШЩЫЭЮЯ

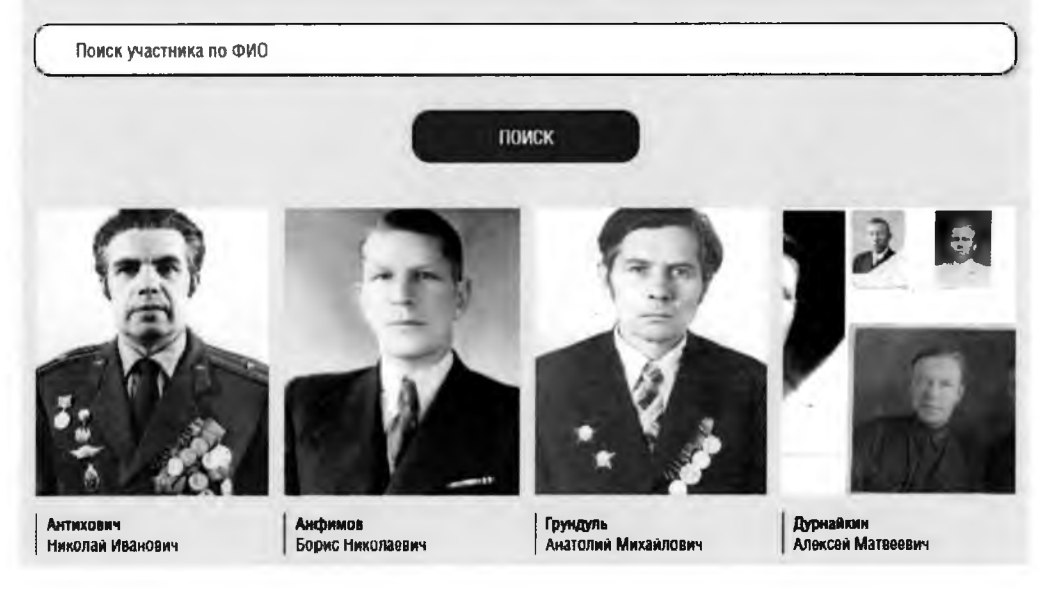

#### Работа с изображениями

Добавление/изменение фотографии: объем – не более 500 килобайт.

Изображение должно быть портретным, вертикальным, на нем должен быть изображен 1 человек.

Для уменьшения веса изображения можно воспользоваться сайтом <u>https://www.iloveimg.com/ru/compress-image</u> (скидываете туда нужное фото, нажимаете «сжать изображение», через несколько секунд оно само скачивается в облегченном варианте).

Если фотография плохого качества, не понятно кто на ней, видны только пиксели и невозможно ничего разглядеть, то удаляете имеющееся фото.

Также модуль загрузки фотографии позволяет обрезать ее в режиме онлайн.

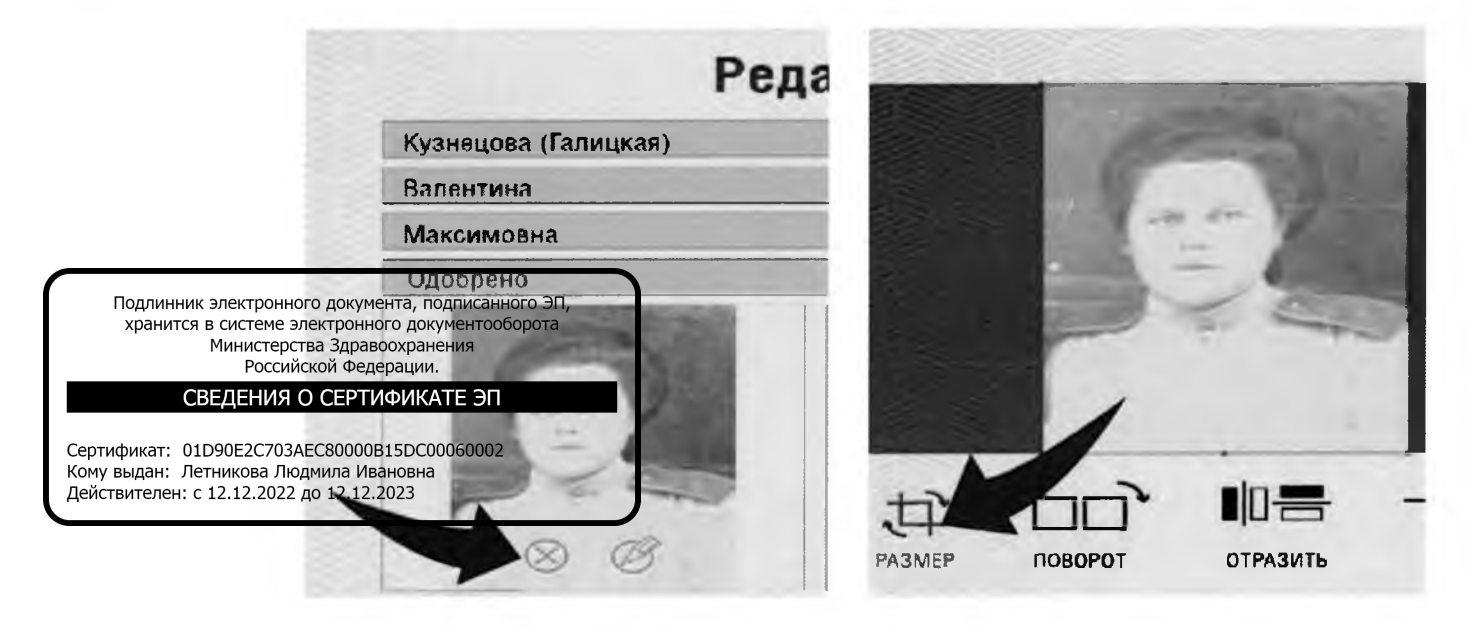